#### ISTRUZIONI PER CARICARE FILE SUL REGISTRO ELETTRONICO.

#### DA ARGO SCUOLA NEXT

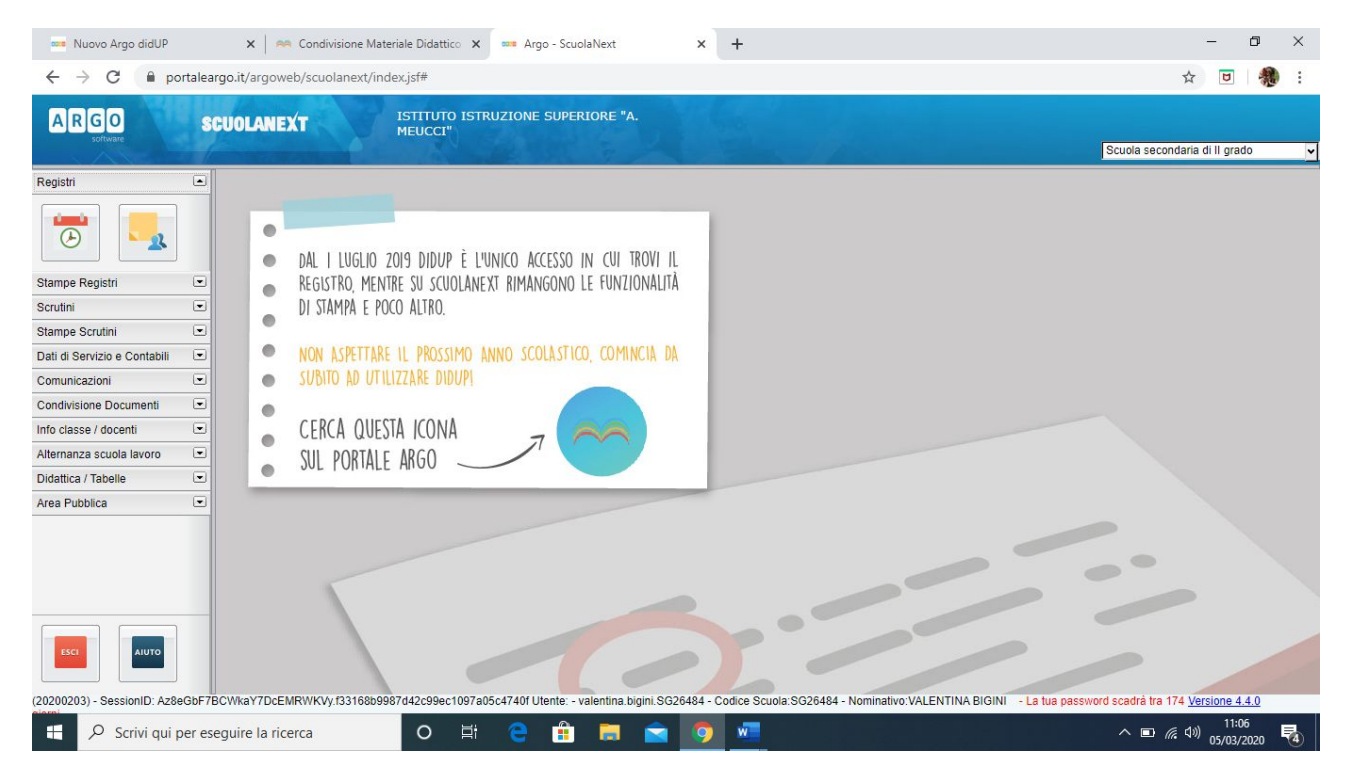

Cliccare CONDIVISIONE documenti e andare sulla prima icona a sinistra "GESTIONE DOCUMENTI"

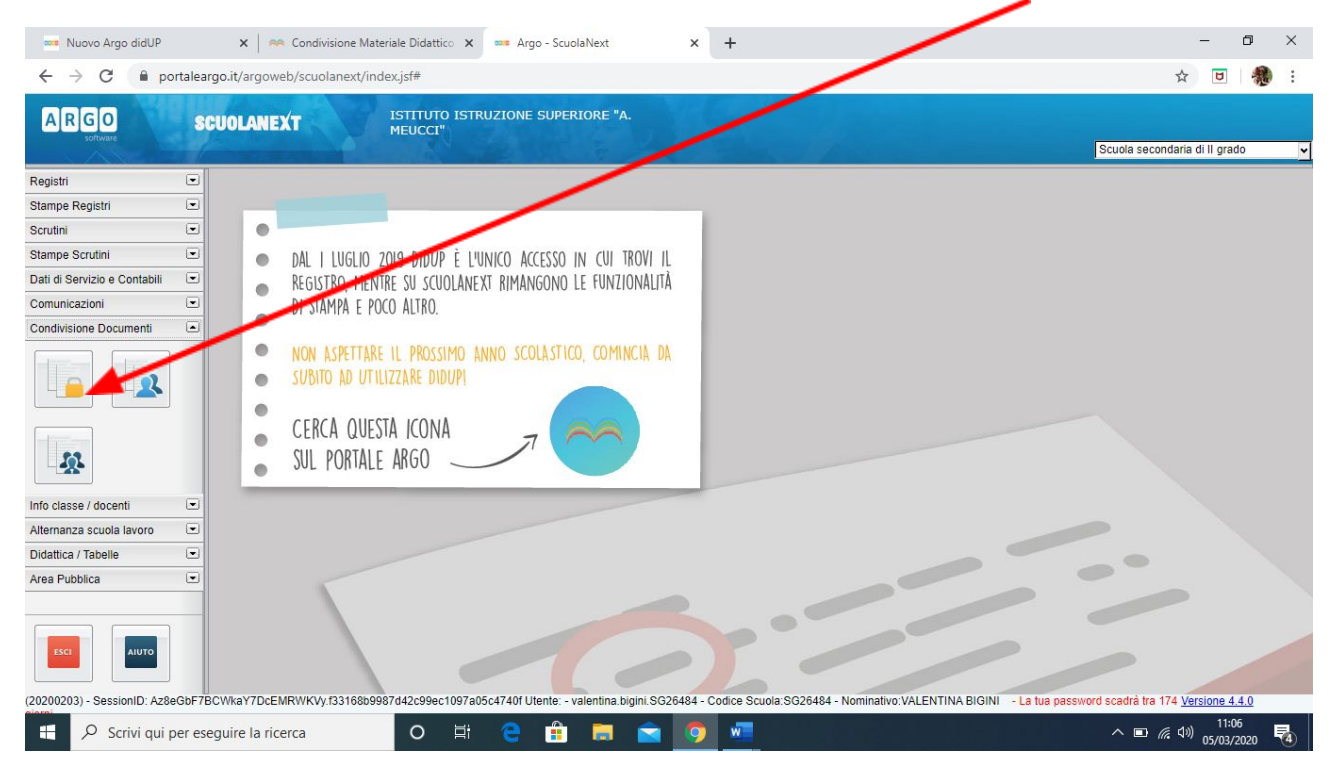

A questo punto si apre la pagina seguente. Cliccare su "INSERISCI CARTELLA"

| 🚥 Nuovo Argo didU 🗙 🛛                                | 🍋 Condivisione Mate 🗙 🚥 Argo    | - ScuolaNext 🗙 💿      | LiveBoard ×             | K N Posta in a    | arrivo (1.8 🗙  | S Email Verificatio  | n - 🗙 📔 🤳 Jam sei | nza titolo - 🗙 📔   | +                           | - 1                   | ) ×  |
|------------------------------------------------------|---------------------------------|-----------------------|-------------------------|-------------------|----------------|----------------------|-------------------|--------------------|-----------------------------|-----------------------|------|
| $\leftrightarrow$ $\rightarrow$ C $\bigcirc$ portale | argo.it/argoweb/scuolanext/inde | .jsf#                 |                         |                   |                |                      |                   |                    | \$                          | U                     | 🏶 :  |
| ARGO<br>software                                     | SCUOLANEXT                      | STITUTO ASTRUZION     | E SUPERIORE "A.         |                   |                |                      |                   | Scu                | iola secondaria             | a di II grado         | ×    |
| Registri                                             | Gestione Document               |                       |                         |                   |                |                      |                   |                    |                             |                       |      |
| Stampe Registri 💽                                    |                                 |                       |                         |                   | 6              |                      |                   |                    |                             |                       |      |
| Scrutini 💌                                           |                                 | 0 2 2                 | 0 110 1                 |                   |                |                      |                   |                    |                             |                       |      |
| Stampe Scrutini                                      | Documenti                       |                       |                         |                   |                |                      |                   |                    |                             |                       |      |
| Dati di Servizio e Contabili                         | Questionario Genitori e peri    | oli                   |                         |                   |                |                      |                   |                    |                             |                       |      |
| Comunicazioni                                        | dei web                         |                       |                         |                   |                |                      |                   |                    |                             |                       |      |
| Condivisione Documenti                               |                                 |                       |                         |                   |                |                      |                   |                    |                             |                       |      |
|                                                      |                                 |                       |                         |                   |                |                      |                   |                    |                             |                       |      |
| Info classe / docenti                                | T                               |                       |                         |                   |                |                      |                   |                    |                             |                       |      |
| Alternanza scuola lavoro                             | 1                               |                       |                         |                   |                |                      |                   |                    |                             |                       |      |
| Didattica / Tabelle                                  |                                 |                       |                         |                   |                |                      |                   |                    |                             |                       |      |
| Area Pubblica                                        |                                 |                       |                         |                   |                |                      |                   |                    |                             |                       |      |
| ESCI                                                 |                                 |                       | 1.                      |                   | 5              |                      |                   |                    | P                           |                       | -    |
| (20200203) - SessionID: Az8eGbF                      | 7BCWkaY7DcEMRWKVy.f33168b9987   | 142c99ec1097a05c4740f | Utente: - valentina.big | gini.SG26484 - Co | dice Scuola:SG | 26484 - Nominativo:V | ALENTINA BIGINI - | La tua password sc | adrà tra 174 <u>V</u>       | ersione 4.4           | 0    |
| 🕂 🔎 Scrivi qui per e                                 | seguire la ricerca              | o 🗄 🤤                 | 💼 🥫                     | 1                 | w              |                      |                   |                    | ヽ <b>⊡</b> <i>(ii</i> , ⊄)) | ) 11:42<br>) 05/03/20 | 20 😼 |

### E si crea una cartella

| 🚥 Nuovo Argo didU 🗙 🗎 🔿            | Argo - S 🚥 Argo - S                                   | uolaNext 🗴 👩 LiveBoard 🛛 🗙 🖌 M Posta in arrivo (1.8 🗙 🛛 🚱 Email Verification - 🗙 🛛 🤞 Jam senza titolo -                   | ×   +               | - 1                                                       | 5         | × |
|------------------------------------|-------------------------------------------------------|----------------------------------------------------------------------------------------------------|---------------------|-----------------------------------------------------------|-----------|---|
| ← → C 🔒 portalea                   | argo.it/argoweb/scuolanext/index.jsf                  |                                                                                                    |                     | ☆ ₪                                                       | 鬆         | : |
| ARGO software                      | IST:<br>MER                                           | TUTO ISTRUZIONE SUPERIORE "A.                                                                                             | Scuola second       | laria di II grado                                         |           | × |
| Registri                           | Gestione Documenti                                    |                                                                                                    |                     | 23 ×                                                      |           |   |
| Stampe Registri 💌                  | снира                                                 | o / × o झ ፼ 4 ╦ छ & 0 ♀                                                                                                   |                     |                                                           |           |   |
| Stampe Scrutini                    | <ul> <li>Documenti</li> <li>2alsa</li> </ul>          | Nome File Descrizione Data                                                                                                | Docenti Clas        | si Alunni                                                 |           |   |
| Dati di Servizio e Contabili 💽     | Questionario Genitori e pericoli                      | area2.docx area 05/03/2020                                                                                                | V                   |                                                           |           |   |
| Comunicazioni                      | der trob                                              |                                                                                                    |                     |                                                           |           |   |
| Info classe / docenti              |                                                       | Aggiungi Cartella                                                                                                    |                     |                                                           |           |   |
| Didattica / Tabelle  Area Pubblica |                                                       |                                                                                                    |                     |                                                           |           |   |
| (20200203) - SessionID: Az8eGbF7   | BCWkaY7DcEMRWKVy.133168b9987d42<br>sequire la ricerca | 99ec1097a05c4740f Utente: - valentina bigini.SG26484 - Codice Scuola:SG26484 - Nominativo:VALENTINA BIGINI - La tua passu | vord scadrà tra 17- | 4 <u>Versione 4.4</u><br>11:46<br><b>(</b> り) 05 (03) (32 | <u>.0</u> |   |

Cliccando sulla cartella si possono inserire documenti

| 🚥 Nuovo Argo didUl 🗙 📔                            | 🌤 Condivisione Mate 🗙 🚥 Argo - S               | ScuolaNext 🗙 👩 LiveBoard        | 🗙 📔 M Posta in arrivo (1.8           | x S Email Verification - x           | Jam senza titolo - 🗙     | +                          | - 0         | ×        |
|---------------------------------------------------|------------------------------------------------|---------------------------------|--------------------------------------|--------------------------------------|--------------------------|----------------------------|-------------|----------|
| $\leftrightarrow$ $\rightarrow$ C $\cong$ portale | argo.it/argoweb/scuolanext/index.jsf           | f#                              |                                      |                                      |                          | ☆                          | U           | :        |
| A R G O software                                  | SCUOLANEXT IST<br>MEU                          | TTUTO ISTRUZIONE SUPER<br>UCCI" | IORE "A.                             |                                      |                          | Scuola secondaria          | di II grado | <u>•</u> |
| Registri 💌                                        | Gestione Documenti                             |                                 |                                      |                                      |                          |                            | 22 ×        |          |
| Stampe Registri 💌<br>Scrutini 💌                   | сніиді 📻 📝 🔀                                   | 0 / × 0                         | <b>x R 4 x R</b>                     | A 🛈 🎈 🚽                              |                          |                            |             |          |
| Stampe Scrutini                                   | <ul> <li>Documenti</li> <li>Zalsa</li> </ul>   | ome File                        | Descrizione                          |                                      | Data                     | Docenti Classi             | Alunni      |          |
| Dati di Servizio e Contabili                      | PROVA1                                         | <b>T</b>                        |                                      |                                      |                          |                            |             |          |
| Comunicazioni                                     | del Web                                        |                                 |                                      |                                      |                          |                            |             |          |
|                                                   |                                                | \                               |                                      |                                      |                          |                            |             |          |
| Info classe / docenti                             |                                                |                                 |                                      |                                      |                          |                            |             |          |
| Alternanza scuola lavoro                          | -                                              |                                 |                                      |                                      |                          |                            |             |          |
| Area Pubblica                                     |                                                |                                 |                                      |                                      |                          |                            |             |          |
|                                                   | TP CMM/sy70cEMP/W/10/123180500274/1            | 2000ec1007c05c17401Utenter v    |                                      | In: SG26494 Nomination: VALENTINA    |                          | P                          | rippo 4 4 0 | 1        |
| (20200203) - SessionID: Azsegor                   | 1 DG YVK8 T / DGEWIK VYK VY. 133 1680998 / 042 |                                 | arenuna.bigini.3020484 - Codice Scuo | a. 5020464 - NOMINATIVO, VALENTINA I | DIGINI - La tua passivol | u scaura (fa 174 <u>ve</u> | 11:47       | _ 1      |
| Scrivi qui per e                                  | seguire la ricerca                             | o 🗄 🥃 📋                         | 🗖 🗹 🦉 💆                              |                                      |                          | N ■ (k ↓)                  | 05/03/2020  | 4        |

# PER CONDIVIDERLO CON GLI STUDENTI:

|                                |                                             |                                | CON LA CLASSE                                                  |                                       |                                  |            |
|--------------------------------|---------------------------------------------|--------------------------------|----------------------------------------------------------------|---------------------------------------|----------------------------------|------------|
| 🚥 Nuovo Argo didU 🗙 📗          | 😁 Condivisione Mate 🗙 🚥 Argo - S            | cuolaNext 🗙 👩 LiveBoar         | rd 🗙 🕅 Postan arrivo (1.8 🗙 🔵 Email Verificati                 | ion - 🗙 🛛 🤳 Jam senza titolo - 🗙      | + -                              | o ×        |
| ← → C 🔒 portale                | leargo.it/argoweb/scuolanext/index.jsf      | #                              |                                                                |                                       | ☆ 🙂                              | <b>*</b> : |
| ARGO                           | SCUOLANEXT ISTI                             | ITUTO ISTRUZIONE SUPE<br>JCCI" | FRIORE "A.                                                     | Sc                                    | uola secondaria di II grado      | D          |
| Registri 🕞                     | Gestione Documenti                          |                                |                                                                |                                       | 50 ×                             | 2          |
| Stampe Registri 🔄              | снирі 📑 📝 🔀                                 | • / × •                        | 🚍 🖪 4 🕱 🕱 🤌 🛈 📍                                                |                                       |                                  |            |
| Stampe Scrutini                | Documenti                                   | Nome File                      | Descrizione                                                    | Data Do                               | centi Classi Alunni              |            |
| Dati di Servizio e Contabili   | PROVA1                                      | area2 docx                     | area                                                           | 05/03/2020                            | ~                                |            |
| Comunicazioni 🔄                | Questionario Genitori e pericoli<br>del Web |                                |                                                                |                                       |                                  |            |
| Condivisione Documenti         |                                             |                                |                                                                |                                       |                                  |            |
|                                |                                             |                                |                                                                |                                       |                                  |            |
| Info classe / docenti          | J                                           |                                |                                                                |                                       |                                  |            |
| Alternanza scuola lavoro 🛛 🖃   | 3                                           |                                |                                                                |                                       |                                  |            |
| Didattica / Tabelle            | 0                                           |                                |                                                                |                                       |                                  |            |
| Area Pubblica                  | 3                                           |                                |                                                                |                                       |                                  |            |
| 20200203) - SessionID: Az8eGbF | F7BCWkaY7DcEMRWKVy.f33168b9987d42           | c99ec1097a05c4740f Utente: -   | valentina.bigini.SG26484 - Codice Scuola:SG26484 - Nominativo: | VALENTINA BIGINI - La tua password so | adrà tra 174 <u>Versione 4.4</u> | .0         |
| 于 🔎 Scrivi qui per             | eseguire la ricerca                         | D 🖽 🦲 📫                        | i 📄 🚖 👩 🚾                                                      |                                       | へ 🗉 億 🕼 🛛 11:49                  |            |

## PER LEGGERE QUELLO CHE FANNO GLI STUDENTI:

Cliccare su AREA ALUNNI e poi cliccare sulla classe selezionata.

| 🚥 Nuovo Argo didU 🗙 🗎 🔿                                                        | ค Condivisione Mate 🗴 🚥 Argo - ScuolaNext 🗴 💿 LiveBoard 🛛 🗴 🖌 M Posta in arrivo (1.8 🗙 🛛 🤳 Jam senza titolo - 🗴 🛛 🤳 Jam senza titolo - 💈                | ×   +              | - 0                         | ×        |
|--------------------------------------------------------------------------------|----------------------------------------------------------------------------------------------------|--------------------|-----------------------------|----------|
| $\leftrightarrow$ $\rightarrow$ C $($ portalea                                 | argo.it/argoweb/scuolanext/index.jsf#                                                                                                    |                    | ☆ <b>U</b>                  | 🏚 :      |
| ARGO<br>software                                                               | CUOLANEXT ISTITUTO ISTRUZIONE SUPERIORE "A.<br>MEUCCI"                                                                                                  | Scuola second      | laria di II grado           | <u>-</u> |
| Registri 💌                                                                     | Area Alunni                                                                                                    |                    |                             | ×        |
| Stampe Registri                                                                | CHURI                                                                                                    | Anno scolasti      | ico: 2019/2020              |          |
| Scrutini 💌                                                                     |                                                                                                    |                    | 00.12010.2020               |          |
| Stampe Scrutini 💌                                                              | Listituto Istruzione Superiore "Antonio                                                                                                    |                    |                             |          |
| Dati di Servizio e Contabili                                                   | Meucci" - Massa     LICEO SCIENTIFICO - Onzione                                                                                                    |                    |                             |          |
| Comunicazioni 🖃                                                                | Scienze Applicate                                                                                                    |                    |                             |          |
| Info classe / docenti =<br>Alternanza scuola lavoro =<br>Didattica / Tabelle = | SUPERIORE MEUCCI<br>SUPERIORE MEUCCI<br>P<br>PERIORE MEUCCI<br>TECNOLOGICO INF.                                                                         |                    |                             |          |
| Area Pubblica                                                                  |                                                                                                    |                    |                             |          |
| (20200203) - SessionID: Az8eGbF7                                               | BCWkaY7DcEMRWKW (33168b9987d42c99ec1097a05c4740f Utente - valentina bioini SG26484 - Codice Scuola SG26484 - Nominativo VALENTINA BIGINI - La tua passw | vord scadrà tra 17 | 4 Versione 4.4.0            |          |
| Scrivi qui per es                                                              | eguire la ricerca O 🖽 🤤 🛱 🔚 🕿 🧑 📶                                                                                                    | ^ <b>□</b> @       | (小) 11:53<br>(小) 05/03/2020 | , 🖥      |